## Installing MapGuide OpenSource 2.0 Web Server Extensions on Vista Enterprise with IIS 7

Starting from a fresh install of Windows Vista Enterprise, Internet Information Services 7 will not be installed by default. IIS will need to be installed before installing the Web Tier.

- 1. Start  $\rightarrow$  Control Panel  $\rightarrow$  Programs and Features.
- 2. Select Turn Windows feature on or off.
- 3. Install IIS with the following options:

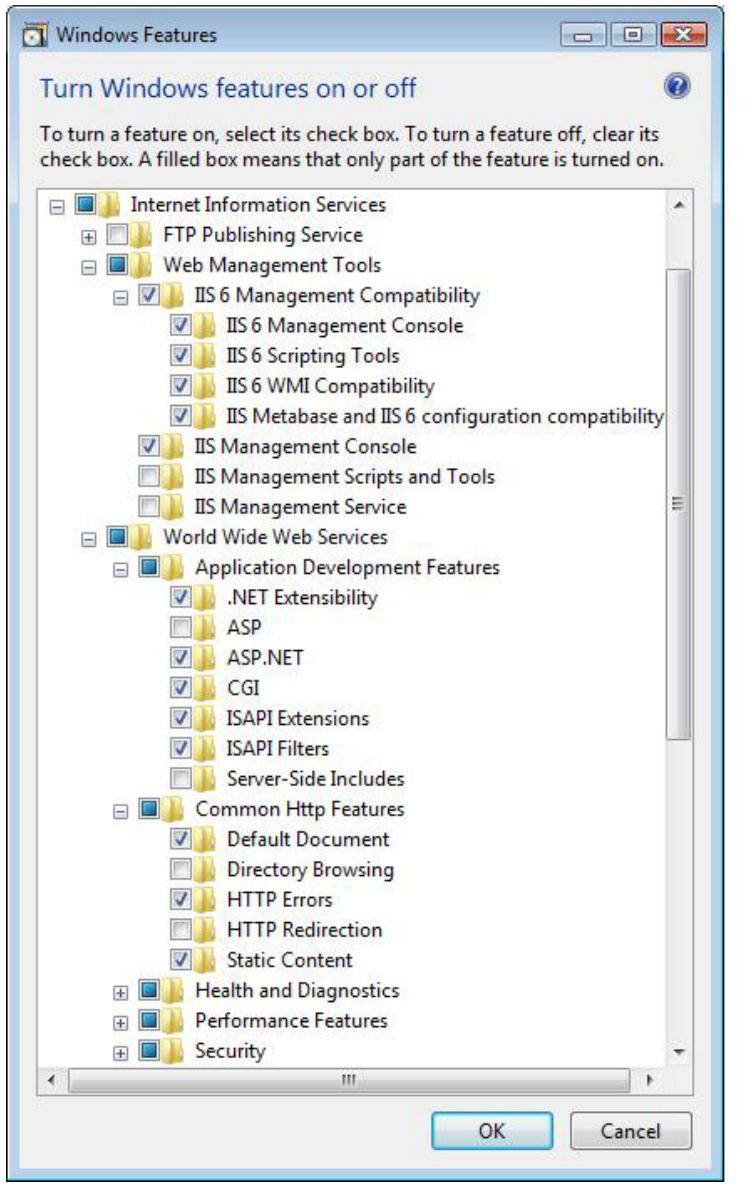

- 4. Install MapGuide Web Server Extensions.
- 5. Open IIS Manager from Start menu $\rightarrow$ Administrative Tools $\rightarrow$ IIS Manager.
- 6. Select ISAPI and CGI Restrictions from the root
  - level.

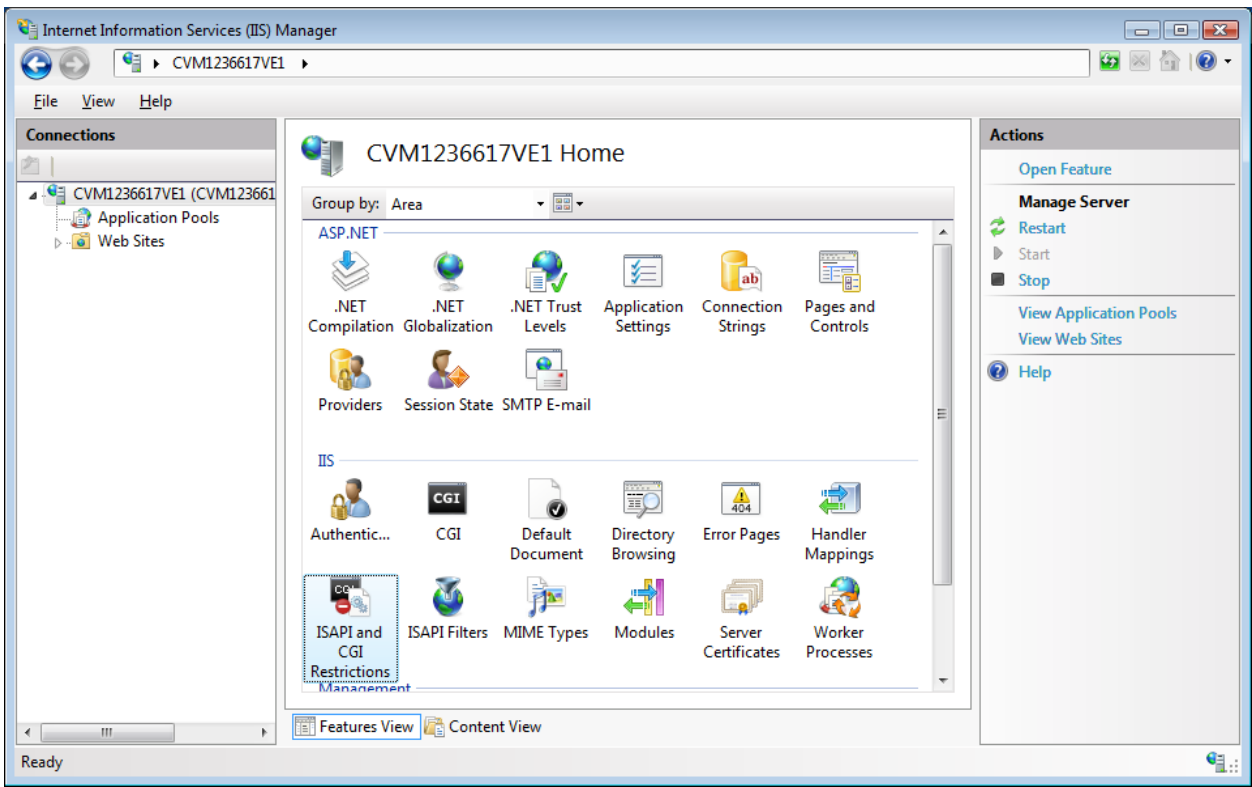

7. Add the following as

## Allowed:

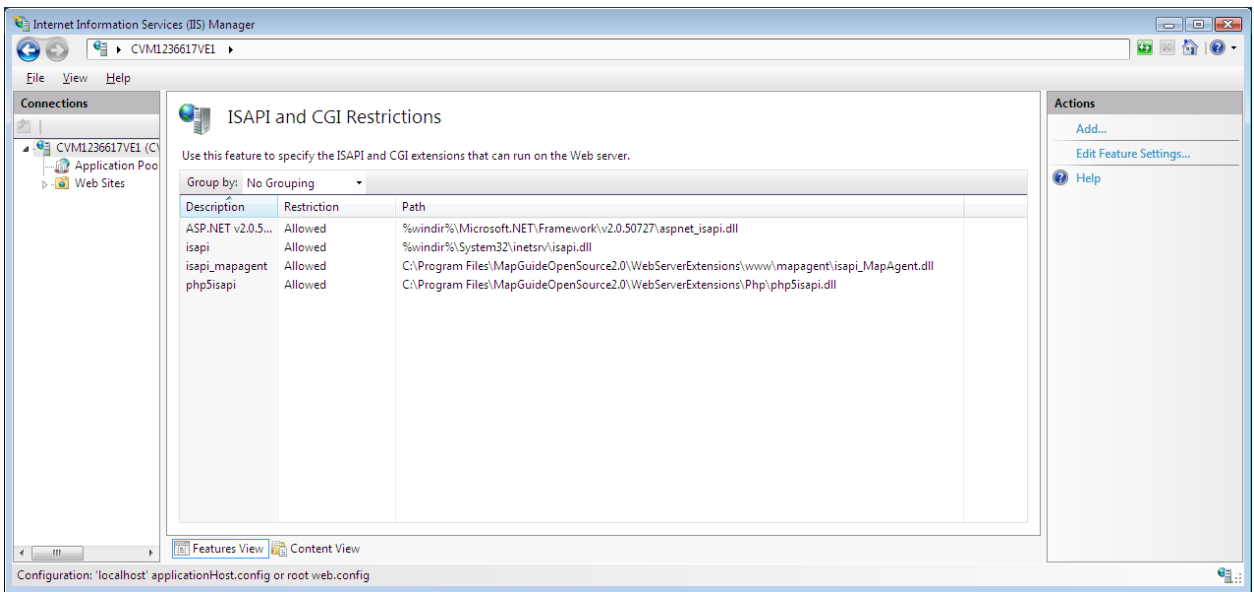

- 8. Navigate to the mapguide virtual directory.
- 9. Click Handler Mappings and add the following Script

| dit Script Map                   | 8                               |
|----------------------------------|---------------------------------|
| Request <u>p</u> ath:            |                                 |
| *.php                            |                                 |
| Example: *.bas, wsvc.axd         |                                 |
| Executable:                      |                                 |
| les\MapGuideOpenSource2.0\WebSer | verExtensions\Php\php5isapi.dll |
|                                  |                                 |
| <u>N</u> ame:                    |                                 |
| phpHandler                       |                                 |
| <u>R</u> equest Restrictions     |                                 |
|                                  | OK Cancel                       |

- 10. Navigate to mapagent virtual directory.
- 11. Click Handler Mappings and add the following Script

| Лар:                              |                             |
|-----------------------------------|-----------------------------|
| Edit Script Map                   | ? 🗙                         |
| Request path:                     |                             |
| *.fcgi                            |                             |
| Example: *.bas, wsvc.axd          |                             |
| <u>E</u> xecutable:               |                             |
| Source2.0\WebServerExtensions\www | \mapagent\isapi_MapAgent.dl |
|                                   |                             |
| <u>N</u> ame:                     |                             |
| isapi_mapagentHandler             |                             |
|                                   |                             |
| <u>R</u> equest Restrictions      |                             |
|                                   |                             |
|                                   |                             |
|                                   |                             |
|                                   | OK Cancel                   |
|                                   |                             |

- 12. Exit Internet Information Services Manager.
- 13. Control Panel  $\rightarrow$  Folder Options  $\rightarrow$  View Tab Change settings to show all hidden files and folders.

## 14. Navigate to

C:\Windows\ServiceProfiles\NetworkService\AppData\Local\Temp.

| C:\Windo           | ows\ServiceProfiles\NetworkServ | ice\AppData\Local  |             | Search |   |
|--------------------|---------------------------------|--------------------|-------------|--------|---|
| 🌗 Organize 👻 🏢 Vie | ews 🔻 💷 Explore 📑 Share         | 😢 Burn             | _           | _      | _ |
| Favorite Links     | Name                            | Date modified      | Туре        | Size   |   |
| Documents          | 🌗 Microsoft                     | 11/2/2006 4:18 AM  | File Folder |        |   |
| Distance           | 🌗 Temp                          | 2/15/2008 10:47 AM | File Folder |        |   |
|                    |                                 |                    |             |        |   |
| Music              |                                 |                    |             |        |   |
| More »             |                                 |                    |             |        |   |
| Folders            | ✓                               |                    |             |        |   |
| Provisioning       | A                               |                    |             |        |   |
| Registration       |                                 |                    |             |        |   |
| rescache           |                                 |                    |             |        |   |
| Resources          |                                 |                    |             |        |   |
| SchCache           |                                 |                    |             |        |   |
| schemas            |                                 |                    |             |        |   |
| security           |                                 |                    |             |        |   |
| ServiceProfiles    | -                               |                    |             |        |   |
| LocalService       | -                               |                    |             |        |   |
| NetworkService     |                                 |                    |             |        |   |
| AppData            |                                 |                    |             |        |   |
| Local              |                                 |                    |             |        |   |
| Microsoft          |                                 |                    |             |        |   |
| lemp               |                                 |                    |             |        |   |
| LocalLow           |                                 |                    |             |        |   |
| Temp               |                                 |                    |             |        |   |
| Date r             | modified: 2/15/2008 10:47 AM    |                    |             |        |   |
| Dater              | noumeu: 2/13/2000 10:47 AIVI    |                    |             |        |   |

- 15. Add permissions to Users accounts as
  - follows:

| 👃 Temp Properties 🛛 💽                                          |  |  |  |  |  |  |  |
|----------------------------------------------------------------|--|--|--|--|--|--|--|
| General Sharing Security Previous Versions Customize           |  |  |  |  |  |  |  |
| Object name: C:\Windows\ServiceProfiles\NetworkService\App     |  |  |  |  |  |  |  |
| Group or user names:                                           |  |  |  |  |  |  |  |
|                                                                |  |  |  |  |  |  |  |
| NETWORK SERVICE Administrators (CVM1236617/E1) Administrators) |  |  |  |  |  |  |  |
| Administrators (CVM1236617VE1\Users)                           |  |  |  |  |  |  |  |
|                                                                |  |  |  |  |  |  |  |
| To change permissions, click Edit.                             |  |  |  |  |  |  |  |
| Permissions for Users Allow Deny                               |  |  |  |  |  |  |  |
| Modify                                                         |  |  |  |  |  |  |  |
| Read & execute                                                 |  |  |  |  |  |  |  |
| List folder contents                                           |  |  |  |  |  |  |  |
| Read 🗸 👘                                                       |  |  |  |  |  |  |  |
| Write 🗸 🗌                                                      |  |  |  |  |  |  |  |
| Special permissions T                                          |  |  |  |  |  |  |  |
| For special permissions or advanced settings, Advanced         |  |  |  |  |  |  |  |
| Learn about access control and permissions                     |  |  |  |  |  |  |  |
| OK Cancel Apply                                                |  |  |  |  |  |  |  |

16. IIS 7 should now be setup for MapGuide OpenSource 2.0 Web Server Extension.